## **DESSC Student Portal Log-In Instructions**

# Step 1: Open Your Browser Window (Google Chrome/Safari etc.)

### <u>browse to</u>

https://desc.students.isams.cloud/

## Step 2: Login

Complete: -

- Username (your DESC network username which is everything before @ in your DESC email address i.e. 22asmith (year of graduation, forename initial, surname)).
- Password (a unique password, either provided by DESC or created by students using the Forgotten your details? Feature).
- Tick Remember me.
- Sign In

Note: Sign in via DESSC Staff Sign In is for staff only.

| ESSC PUPIL PORTAL               |                         |
|---------------------------------|-------------------------|
| Please enter your login crede   | entials:                |
| Username                        |                         |
| Password                        |                         |
| ] Remember me                   | Sign In                 |
| Sign in via DESSC Staff Sign In | Forgotten your details? |

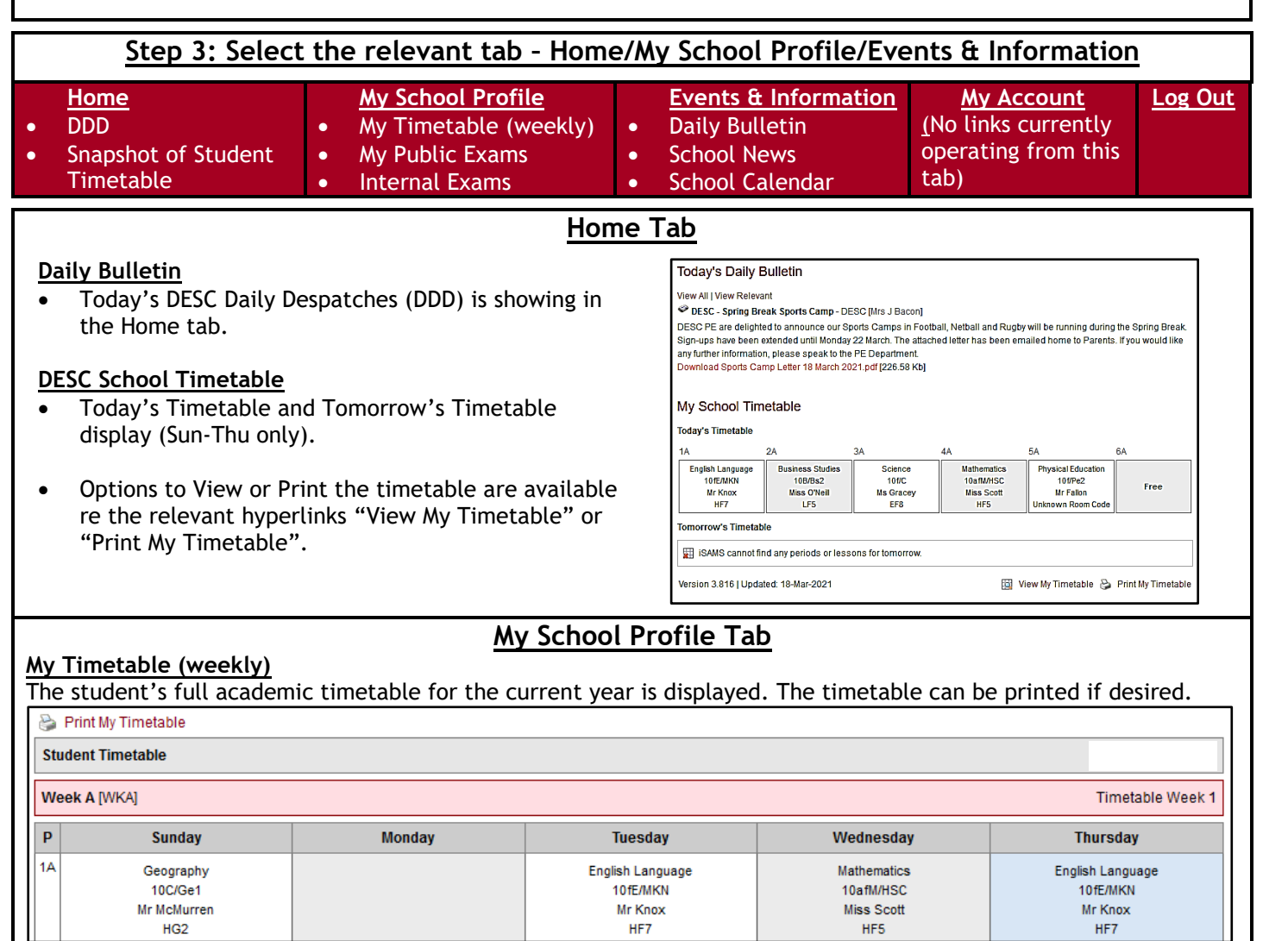

#### **My Public Examinations**

Displayed below are options available for viewing key information about public examinations (GCSE/A Levels).

View my Examination Entries
 Use this option to view all the public exams you have been entered in for.

#### View My Examination Arrangements

I Use this option to view your public exam arrangements for the exams you have been entered in for.

Wiew My Examination Timetables

🛞 Use this option to view your public exam timetable from the exams you have been entered in for.

View My Examination Results

Use this option to view the published results for all your public examinations

### Internal Examinations

Displayed below are options available for viewing key information about internal examinations (Mocks).

View My Examination Entries Use this option to view all the internal exams you have been entered in for.

View My Examination Results Use this option to view the published results for all your internal examinations.

**Events & Information** 

Options to view and manage key communication information (DDD, School News, School Calendar).

#### **Daily Bulletin**

Use this option to view the DESC Daily Despatches (DDD).

View All | View Relevant

| 🤭 desc                                                                                                    |                                                                                                    |                                                   |                                                                                                    |   |  |
|----------------------------------------------------------------------------------------------------|----------------------------------------------------------------------------------------------------|---------------------------------------------------|----------------------------------------------------------------------------------------------------|---|--|
| DESC - Spring<br>Break Sports Camp<br>Mrs J Bacon                                                         | DESC PE are delighted to announce our Sports Camps in Football, Netball and Rugby will be running during the Spring Break. Sign-ups have been extended until Monday 22 March. The attached letter has been emailed home to Parents. If you would like any further information, please speak to the PE Department.<br>Download Sports Camp Letter 18 March 2021.pdf [226.58 Kb] |                                                   |                                                                                                    |   |  |
| School News<br>It is possible to v<br>accessed.                                                           | view current or archived news. Hy                                                                                                    | perlinks to the latest ne                         | ews and latest documents can also be<br>Latest News Stories<br>DESC - Arabic A Examinations                                                              |   |  |
| Dubai English Sp<br>DESC - Arabic A Exal<br>DESC - Hanze UAS -<br>DESC - Year 13 Onlin<br>22nd March 2021 | peaking College (DESC) Use minations Dutch University Webinar - 24th March 7pm New ne Parents' Consultation Evening - Monday Arch                                                                                                    | ful News Links<br>vs Home<br>nive News            | DESC - Hanze UAS - Dutch<br>University Webinar - 24th March<br>7pm<br>DESC - Year 13 Online Parents'<br>Consultation Evening - Monday<br>22nd March 2021 |   |  |
| School Calendar<br>School events ca<br>School Calendar                                                    | r<br>In be displayed Daily, Weekly, Mon                                                                                                    | thly or Termly.                                   |                                                                                                    |   |  |
| Daily View   Weekly View<br>Calendar: All Ca                                                              | v   Monthly View   Termly View<br>alendars V Category: All Categories                                                                                                    | V Subcategory: All Subcat                         | Event Times: All Events                                                                                                    | 3 |  |
| Weekly Calendar                                                                                           |                                                                                                    | Change Weeks                                      |                                                                                                    | ] |  |
| Sunday, 14 March 2021                                                                                     | И                                                                                                    | lo events scheduled                               | ,                                                                                                    | 1 |  |
|                                                                                                    | 🔥 No links a                                                                                                    | My Account<br>re currently active for this s      | ection.                                                                                                    |   |  |
|                                                                                                    | S<br>Home My School Profile                                                                                                    | tep 4: Log Out<br>Events & Information My Account | nt Log Out                                                                                                    |   |  |

Support - Email portal@dessc.sch.ae with your full name and a description of the problem.